## **EXERCISE 1.1: The Participant and Donor Experiences**

## Register as an Individual

- 1. From the AHS home page, click the *Find out how you can get involved* link at the bottom of the page
- 2. Find and click the *Participate as an Individual* link
- 3. Select a **Participation Type**, add an additional gift, and set a different fundraising goal
- 4. Click Next Step
- 5. Fill out all required (\*) fields with your information and record your username and password in the provided fields below
- 6. Click Next Step
- 7. Accept the Waiver then click Next Step
- 8. Click Complete Registration
- 9. For payment, choose Visa, and enter [4111 1111 1111 1111] for the credit card number
- 10. Enter [111] for the Verification Code and leave the Expiration as is
- 11. Click Next Step
- 12. Click Process
- 13. Click Access your Participant Center Now!

User Name: \_\_\_\_\_

Password: \_\_\_\_\_

## Donate to a Participant

- 1. Make sure you are logged out by clicking the Log Out link in the left navigation
- 2. From the AHS home page, click the *Find out how you can get involved* link at the bottom of the page
- 3. Click the **Sponsor a walk participant** link
- 4. Input a fellow classmates name in a search field and click the **Search** button
- 5. Select their from the list
- 6. Click the *Make a gift!* Link beneath the thermometer
- 7. Select an amount and fill in the required fields using a different name and email, including using the credit card number from steps 9 & 10 above
- 8. Click *Next* then click *Process*

| Donor Name: |  |
|-------------|--|
|             |  |

Donor Email: